## **CSF Omaha Regualification Application Instructions**

To begin your requalification application, go to the Family Portal Link: <u>https://csfomaha.civicore.com/familylogin/</u>

\*Note, the images reflected in this help guide are to assist you, but they will not match exactly to what you may see on the application.

**Step 1:** Enter your e-mail address and password from your 2017-18 application. If you do not remember your password, click on the **'Forgot Password?'** link and enter the e-mail address that the CSF Office has on file for you. (You received a letter with this e-mail. If you are still unsure of the correct email you can contact our office at 402-819-4990.)

| children's CSF - OMAHA - FAMILY ACCESS                                                                                                    | 🛃 Select Language 🔻      |
|----------------------------------------------------------------------------------------------------|--------------------------|
| номе                                                                                                    |                          |
| If you currently receive a CSF scholarship, please login below per the instructions you received in the mail or click here for a copy of those instructions.<br>If you do <b>NOT</b> currently receive a CSF scholarship and are a new family, please click here to fill out a new application. Make sure to pay attention to the income requirements before s | tarting the application! |
| Family Login       Email Address       Password       Login                                                                                                    |                          |

**Step 2:** Click the **'Reset Password'** button. An e-mail will be sent to this e-mail address that contains a secure login link. Note, this e-mail could be sent to your spam folder so you may need to check there if you do not receive it. The e-mail will be titled *Password Reset*.

| children's<br>scholarship<br>fund<br>OMAHA                                                   | MAHA - FAMILY ACC                                                                           | ESS                                                                         |                                                                                      | 🕌 Select Language   🔻                                                 |  |
|----------------------------------------------------------------------------------------------|---------------------------------------------------------------------------------------------|-----------------------------------------------------------------------------|--------------------------------------------------------------------------------------|-----------------------------------------------------------------------|--|
| номе                                                                                         |                                                                                             |                                                                             |                                                                                      |                                                                       |  |
| If you currently receive a CSF schola<br>If you do <u>NOT</u> currently receive a CS<br>Fami | arship, please login below per the instruction<br>F scholarship and are a new family, pleas | ons you received in the mail<br>e click <mark>here</mark> to fill out a new | or click here for a copy of those instruc<br>application. Make sure to pay attention | tions.<br>to the income requirements before starting the application! |  |
| Email Address<br>Password                                                                    |                                                                                             | Reset Password<br>Email Address                                             | x                                                                                    |                                                                       |  |
| Forgot Password?                                                                             | Login                                                                                       |                                                                             | Close Reset Password                                                                 |                                                                       |  |

(continue to next page)

**Step 3:** Click on the link in the e-mail and the system will force you to set your password. You will then use that password to login in the future. This will log you into to your family portal page to see the home screen.

**Step 4:** Click on the **'Application'** tab in the blue header. On the first page you will see the application instructions. Please read this carefully and click **'Begin Application.'** 

| compared to the state of the state of the st | WARNING: Revision "copy" Currently Loaded whats the? X AMILY ACCESS                                                                                                    | Doe                                                                                                    | - Logout                                                                                                    |
|----------------------------------------------------------------------------------------------------|----------------------------------------------------------------------------------------------------|----------------------------------------------------------------------------------------------------|----------------------------------------------------------------------------------------------------|
| HOME APPLICATION STUDENTS                                                                                                    | RESOURCES                                                                                                    |                                                                                                    |                                                                                                    |
| , Instructions<br>Step 1: Review/Update Family Information<br>Step 2: Renew Current Scholarships<br>Step 3: Enter Family Financials<br>Step 4: Cover Letter                                                                                                    | We are pleased to offer scholarships for the 2017-2018 academic yearl Scholarships are available to al<br>CSF still requires official copies of all <u>2016</u> income documentation. You will have the option to upload a<br>with you cover letter. Further instructions can be found below.<br>Your application to renew your child/ren's scholarship will be considered after you review and complete<br>application at any time and log out. All of your information will be saved for the next time you log in. You<br>will not be able to go back and change them. Your application will NOT submit until all 4 steps are comp<br>your application has been submitted.<br>PLEASE READ EACH SECTION'S INSTRUCTIONS BEFORE BEGINNING THAT SECTION! | I those who continue to meet ou<br>life directly to your application or<br>the following 4 steps listed below<br>MUST complete your financials<br>leted. <b>Note, your cover letter</b> is | r eligibility requirements.<br>mail your copies to CSF<br>w. You may save your<br>all at one time and you<br><b>s your confirmation that</b> |
|                                                                                                    | Step 1: Review/Update Family Information<br>Step 2: Enter Family Financials<br>Step 3: Renew/Enter Student Information<br>Step 4: Generate Cover Letter and Supply Documentation<br>*You will only be eligible for a scholarship when all four steps are completed AND you have submitted you<br>cover letter to the CSF office. Please contact the CSF office at 402-819-4990 for further help.<br>Begin Application                                                                                                    | pur 2016 income documentation                                                                                                    | or mailed it in with your                                                                                                    |

**Step 5:** Review/Update Family Information. You MUST edit your basic information and fill out all required fields (indicated by an asterisk \*). This information has no bearing on your scholarship eligibility, but it will be used for data collection purposes and must be completed. If all of the information is correct, click **'Save & Continue.'** 

| children's<br>icholarship<br>fund<br>OMAHA | F - OMAHA - FAMILY AC        | WARNING: Revision "copy" Currently Loaded Master Bio? | X<br>Doe 4 Logout | t |
|--------------------------------------------|------------------------------|-------------------------------------------------------|-------------------|---|
| ME APPLICATIO                              | N STUDENTS RESOURCES         |                                                       |                   |   |
|                                            |                              |                                                       |                   |   |
| tep 1: Rev                                 | view/Update Family Ir        | nformation                                            |                   |   |
| Instructions                               | Parent/Guardian 1 (Primary   | Guardian) ————                                        |                   |   |
| Step 1:                                    | First Name                   | Middle Initial                                        | Last Name         |   |
| Review/Update                              | John                         |                                                       | Doe               |   |
| Information                                | * Relationship to child(ren) |                                                       |                   |   |
| Step 2: Renew                              | Father                       |                                                       |                   |   |
| Current                                    |                              |                                                       |                   |   |
| scholarships                               | * Marital Status             | * Ethnicity                                           |                   |   |
| Step 3: Enter<br>Family                    | Married                      | Other •                                               |                   |   |
| Financials                                 | * Address                    |                                                       |                   |   |
| Step 4: Cover                              | 2718 Main St.                |                                                       |                   |   |
| Letter                                     | * City                       | * State                                               | * Zip Code        |   |
|                                            | Omaha                        | Nebraska 🔻                                            | 68105             |   |
|                                            | * Primary Phone Number       | * Primary Phone Type                                  |                   |   |
|                                            | 402-555-5555                 | Cell                                                  |                   |   |
|                                            | Other Phone Number           | Other Phone Type                                      |                   |   |
|                                            |                              | Select •                                              |                   |   |

**Step 6:** Enter Student Information. All current students will be listed. Click the green **'Renew'** button for each student that will be eligible (K-8<sup>th</sup> grade).

| scholarship<br>fund<br>MAHA<br>CSF - OMAHA - F                                                   |                                                                                                    | NING: Revision "copy" Currently Loaded white this? X                                                                                                    | Doe<br>🛃 Select Language   ▼                                         | ብ Logout                                             |
|--------------------------------------------------------------------------------------------------|----------------------------------------------------------------------------------------------------|----------------------------------------------------------------------------------------------------|----------------------------------------------------------------------|------------------------------------------------------|
| HOME APPLICATION STUDENTS                                                                        | RESOURCES                                                                                                    |                                                                                                    |                                                                      |                                                      |
|                                                                                                  |                                                                                                    |                                                                                                    |                                                                      |                                                      |
| Step 2: Renew Current                                                                            | Scholarship                                                                                                    | s                                                                                                    |                                                                      |                                                      |
| Instructions<br>Step 1: Review/Update Family Information<br>, Step 2: Renew Current Scholarships | <ul> <li>All current students will t</li> <li>After clicking the "Renev<br/>down menu to select a d</li> <li>Click "Save" to finish the</li> </ul> | be listed under Student Information. Click the green "Renew" button for each<br>w" button verify that the student's grade and school are correct for the 2017-1<br>different school or grade.<br>ir renewal. | student that will be eligible (K-1<br>8 school year. If changes need | 8 <sup>th</sup> grade).<br>d to be made use the drop |
| Step 3: Enter Family Financials                                                                  | First Name                                                                                                    | Last Name                                                                                                    |                                                                      |                                                      |
| Step 4: Cover Letter                                                                             | Jane                                                                                                    | Doe                                                                                                    |                                                                      | 👉 Renew                                              |
|                                                                                                  | Jimmy                                                                                                    | Doe                                                                                                    |                                                                      | 📌 Renew                                              |
|                                                                                                  | If you are adding a new sibli<br>students you are applying fo                                                                                      | ing to the program hit the green "Add a New Sibling" button. You will then be a<br>or are entered and/or renewed you will move to next step.                                                                 | asked to fill out ALL their basic                                    | Information. Once all                                |
|                                                                                                  |                                                                                                    |                                                                                                    |                                                                      | Add New Sibling                                      |

**Step 7:** After clicking the **'Renew'** button, verify that the student's grade and school are correct for the <u>2018-19</u> school year. If changes need to be made, use the drop down menus to select a different school or grade. Click **'Renew Student'** to finish their renewal.

| tep 2: Rene                         | STUDENTS RESC<br>W Current So<br>tudent Name: Jimmy Doe | cholarships           |   |                           |      |
|-------------------------------------|---------------------------------------------------------|-----------------------|---|---------------------------|------|
| tep 2: Rene                         | w Current So<br>tudent Name: Jimmy Doe                  | cholarships           |   |                           |      |
| tep 2: Rene                         | tudent Name: Jimmy Doe                                  | cholarships           |   |                           |      |
|                                     | tudent Name: Jimmy Doe                                  |                       |   |                           |      |
| Step 1:                             | <ul> <li>Application Info</li> </ul>                    | rmation ———           |   |                           | <br> |
| Review/Update<br>Family Information | * School Year<br>2017-2018                              |                       | A | pplication Type<br>e-Qual |      |
| Step 2: Renew                       | * Grade                                                 |                       |   |                           |      |
| Current<br>Scholarships             | 4th                                                     | T                     |   |                           |      |
| Step 3: Enter                       | School                                                  |                       |   |                           |      |
| Family Financials                   | Test School                                             | •                     |   |                           |      |
| Step 4: Cover<br>Letter             | * Is this child transferring                            | from a public school? |   |                           |      |
|                                     | No                                                      | ¥                     |   |                           |      |
| L                                   |                                                         |                       |   |                           | ]    |
|                                     |                                                         |                       |   |                           |      |
|                                     | Renew Student                                           |                       |   |                           |      |

(continue to next page)

**Step 8:** If you are adding a new sibling to the program, click the green **'Add New Sibling** button. You will then be asked to fill out ALL of their basic information. If you are NOT adding any new students to the program, click **'Continue to Next Step.'** 

| children's<br>scholarship<br>fund<br>OMAHA                                                     | WARNIN<br>FAMILY ACCESS                                                                                                    | IG: Revision "copy" Currently Loaded weats this? X                                                                                                    | Doe<br>3∎ Select Language I ▼                                                             | 📲 Logout                       |
|------------------------------------------------------------------------------------------------|----------------------------------------------------------------------------------------------------|----------------------------------------------------------------------------------------------------|-------------------------------------------------------------------------------------------|--------------------------------|
| OME APPLICATION STUDENTS                                                                       | RESOURCES                                                                                                    |                                                                                                    |                                                                                           |                                |
| Step 2: Renew Curren                                                                           | t Scholarshins                                                                                                    |                                                                                                    |                                                                                           |                                |
| Instructions<br>Step 1: Review/Update Family Information<br>Step 2: Renew Current Scholarships | All current students will be li<br>After clicking the "Renew" bi<br>down menu to select a differ<br>Click "Save" to finish their re | sted under Student Information. Click the green "Renew" button for each<br>utton verify that the student's grade and school are correct for the 2017-1<br>trent school or grade.<br>enewal. | student that will be eligible (K-8 <sup>th</sup> g<br>8 school year. If changes need to t | rade).<br>De made use the drop |
| Step 3: Enter Family Financials                                                                | First Name                                                                                                    | Last Name                                                                                                    |                                                                                           |                                |
| Step 4: Cover Letter                                                                           | Jane                                                                                                    | Doe                                                                                                    |                                                                                           |                                |
| -                                                                                              | Jimmy                                                                                                    | Doe                                                                                                    |                                                                                           |                                |
|                                                                                                | If you are adding a new sibling t<br>students you are applying for an<br>Continue to Next Step                                      | o the program hit the green "Add a New Sibling" button. You will then be a<br>e entered and/or renewed you will move to next step.                                                          | asked to fill out ALL their basic info                                                    | rmation. Once all              |
|                                                                                                |                                                                                                    | <b>`</b>                                                                                                    |                                                                                           |                                |

**Step 9:** After clicking **'Continue to Next Step'** you will be asked to click **'Confirm'** on the pop-up display pictured below. Do this ONLY when you have clicked **'Renew'** for all students listed in your family and added additional students if necessary. If you click **'Confirm'** and need to add an application for a student or change information listed on the application, please call our office immediately at 402-819-4990 so that we can edit your application.

| schildren's<br>schildren's<br>Umd Hatten CSF - OMAHA - F | WARNING: Revision "copy" Currently Loaded Whats this? X AMILY ACCESS                                                                                                    | Doe<br>Select Language   ▼                                       | - Logout                                                                      |
|----------------------------------------------------------|----------------------------------------------------------------------------------------------------|------------------------------------------------------------------|-------------------------------------------------------------------------------|
| HOME APPLICATION STUDENTS                                | RESOURCES                                                                                                    |                                                                  |                                                                               |
| Step 2: Renew Current                                    | Schoolarships<br>• All current students will be listed under Student Information. Click the green "Renew" button for each<br>• After clicking the "Renew" button verify that the student's grade and school are correct for the 2017-<br>down mus to select a different school or grade.<br>• Click "Sayre" to finish their renewed.<br>• Click "Sayre" to finish their renewed<br>• Are you sure you've renewed all appropriate students?<br>• Try ou are adding a new sibling to the program hit the green "Add a New Sibling" button. You will then be<br>students you are applying for are entered and/or renewed you will move to next step.<br>Continue to Next Step | student that will be eligible (K-18 school year. If changes need | S <sup>th</sup> grade).<br>I to be made use the drop<br>information. Once all |
|                                                          |                                                                                                    |                                                                  |                                                                               |

(continue to next page)

**Step 10:** After clicking '**Confirm**,' you will enter your <u>2017</u> family financials. Please answer all required questions. If you are able, you can upload your required <u>2017</u> income documentation as you fill out the application. If you are unable to upload the required <u>2017</u> income documentation, please continue to fill in your financial information and continue to the next step of the application. There will be further instructions regarding mailing in copies of your <u>2017</u> income documentation for verification accompanied by a cover letter that will be generated at the end of the application.

| children's<br>scholarship<br>fund<br>OMAHA        | WARNING: Revision "copy" Currently Loaded Wests Tes?                                                                                                    | X<br>Doe 🚭 Logout                                                                        |
|---------------------------------------------------|----------------------------------------------------------------------------------------------------|------------------------------------------------------------------------------------------|
| HOME APPLICA                                      | TION STUDENTS RESOURCES                                                                                                    |                                                                                          |
| Step 3: E                                         | nter Family Financials                                                                                                    |                                                                                          |
| Instructions                                      | PLEASE NOTE: Once you start this section you may NOT go back and edit it. Once<br>don't begin this section until you have all of your 2016 financial documents and inform                                                                                               | <u>you hit "Save", your financials will be locked. Please</u><br>hation in front of you. |
| Step 1:<br>Review/Update<br>Family<br>Information | You will have the option to upload your supporting documentation here or you will be able to mail it in to the CSF office must have copies of all your 2016 financial documentation in order to complete your scholarship application.  Household Financial Information | with the cover letter you will generate during Step 4 of the application. CSF            |
| Step 2: Renew<br>Current<br>Scholarships          | School Year 2017-2018     Number of Adults Your household includes all persons living at the same address and/or all persons     Number of Childre                                                                                                    | in                                                                                       |
| Step 3: Enter<br>, Family<br>Financials           | for whom the head of household claims financial responsibility.                                                                                                    |                                                                                          |
| Step 4: Cover<br>Letter                           | if your nousehold size differs from what is listed on your FEDERAL 1040 OR you did not file taxes please if relationship to head of household for each person.                                                                                                    | icude an explanation below that lists: Name, birthoate, and                              |

**Step 11:** After entering all of your <u>2017</u> financials, please carefully read the Verification section. These are important agreements that are required of all parents applying for a scholarship. Please click inside the box next to each statement. When finished, click **'Save & Continue.'** 

| - Verification                                                                                                    |
|----------------------------------------------------------------------------------------------------|
| = * I promise to pay my annual \$500 family commitment in a timely manner.                                                                                                    |
| " I promise to ensure at least 90% attendance of my child(ren).                                                                                                    |
| □ * I promise to complete an online parent survey in the spring.                                                                                                    |
| * I promise to comply with the standards of my child(ren)'s chosen school.                                                                                                    |
| * I certify that all the information provided on this form is true and complete to the best of my knowledge.                                                                                                    |
| I understand that failure to comply with the above statements will result in the loss of my family's scholarship. I agree to allow the school to release grades, standardized test scores, and demographic information for use by Children's Scholarship Fund "CSF", for program evaluation purposes. I agree to allow my child's picture and video to be taken and used for promotional and fundraising purposes. Finally, I agree to release CSF from any and all liability in its efforts to provide this scholarship. |
| * Type name here By typing your name here this acts as your electronic signature to the statement above.                                                                                                    |
|                                                                                                    |
| Save & Continue                                                                                                    |
|                                                                                                    |

(continue to next page)

**Step 12:** Once you are sure that your application is complete and all revisions are final, click on the **'Save & Continue'** button below. This will generate a cover letter that you will need to submit along with your required documentation (IF YOU HAVE NOT ALREADY UPLOADED IT). <u>If the cover letter is not included,</u> <u>we cannot properly match your documents.</u> Click the **'Cover Letter'** button to download your copy and print it. Your cover letter acts as proof of your application submission.

| children's<br>solutioning FFFFF CSF - OMAHA - F.                                                                                                    | WARNING: Revision "copy" Currently Loaded whats the? X AMILY ACCESS                                                                                                    | Doe<br>🚼 Select Language 🔻                                                                                                    | <b>⊀</b> ∎ Logout                                                                  |
|----------------------------------------------------------------------------------------------------|----------------------------------------------------------------------------------------------------|----------------------------------------------------------------------------------------------------|------------------------------------------------------------------------------------|
| HOME APPLICATION STUDENTS F                                                                                                    | RESOURCES                                                                                                    |                                                                                                    |                                                                                    |
|                                                                                                    |                                                                                                    |                                                                                                    |                                                                                    |
| Step 4: Cover Letter                                                                                                    |                                                                                                    |                                                                                                    |                                                                                    |
| Instructions<br>Step 1: Review/Update Family Information<br>Step 2: Renew Current Scholarships<br>Step 3: Enter Family Financials<br>, Step 4: Cover Letter | Once you are sure that your application is complete and all revisions are final, please click on the "Cover I will need to submit along with your required documentation (IF YOU HAVE NOT ALREADY UPLOADED IT already uploaded your documents. "Please note, you will know your application has been submitted once If you do not see a "Cover Letter" button below, then you have NOT entered all information needed in orde. To mail in copies of your <u>2016</u> income documentation the cover letter MUST be included. If the cover lette documents. By submitting this application it does not guarantee you a scholarship until CSF has verified y | Letter" button below. This will g<br>). A cover letter will be general<br>a cover letter is generated.<br>er to submit your renewal infor<br>r is not included, we cannot pr<br>our information. | enerate a cover letter you<br>ted even if you have<br>mation.<br>operty match your |
|                                                                                                    |                                                                                                    |                                                                                                    |                                                                                    |

## **IMPORTANT:**

You will only be eligible for a scholarship when all four steps are complete, your family still falls within our income eligibility guidelines, we have copies of your 2017 income documentation, and CSF has reviewed your application. You are also not guaranteed a scholarship for any siblings added until we verify your information. We will notify you as to whether you will receive a scholarship or not on July 2, 2018.

If you have concerns regarding your application, please call the CSF office at 402-819-4990.